# Data backup: Why, where, and how

Last Modified on 03/29/2024 10:25 am EDT

This article reviews why, where, and how to back up locally-stored files and data.

## Why back up?

Backups are critical to ensuring you'll never lose valuable files in the event of a device failure. They are also important if you are leaving the College, to ensure you don't lose any work.

**Warning:** If you store files in a *non-College-affiliated location*, be sure it adheres to the College's Acceptable Use policy **b**, Data Handling policy **b** and Data Handling Storage Guidelines **b**.

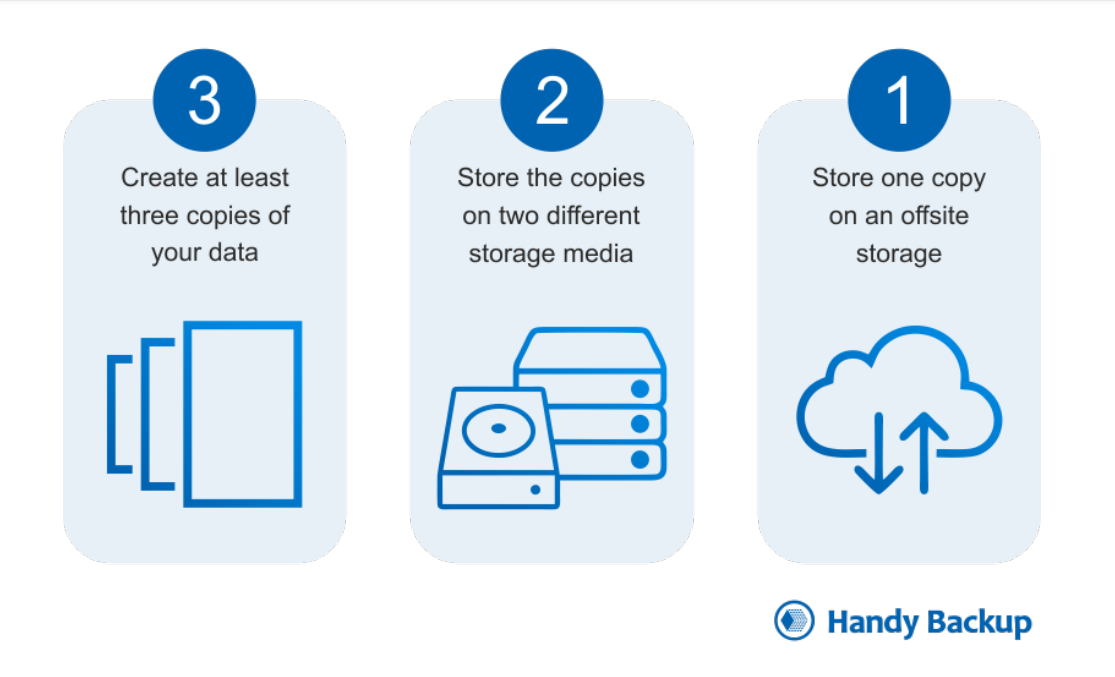

## Where can I store my backup?

Storage size

How to access

|                                           |            | Storage size | How to access                           |
|-------------------------------------------|------------|--------------|-----------------------------------------|
| OneDrive <sup>1</sup>                     | OneDrive   | 1TB          | via OneDrive Online<br>via OneDrive App |
| Home Drive (H:) <sup>1</sup>              | ~          | 1TB          | via network drive on Windows and macOS  |
| Alternative Cloud<br>Storage <sup>2</sup> | $\bigcirc$ | Varies       | See link for alternative cloud storage  |
| USB or External Storage                   | S.J.       | 8GB-2TB      | via USB port                            |

<sup>1</sup>Access to your Home Drive and OneDrive end when you leave the College.

<sup>2</sup>Faculty/Staff: College-related files should ONLY be stored on College-provided resources.

## OneDrive

### **OneDrive** application

Note: The OneDrive application is pre-installed on all College computers!

Follow the instructions below based on your computer.

- Windows: set up and sync files
- macOS: set up and sync files

#### **OneDrive online**

- 1. Navigate to webmail.brynmawr.edu
- 2. If prompted, log in with your College email and password
- 3. Click iii in the top-left
- 4. Select OneDrive
- 5. Click New > Folder

title your folder appropriately (e.g., Backup MM-DD-YYYY)

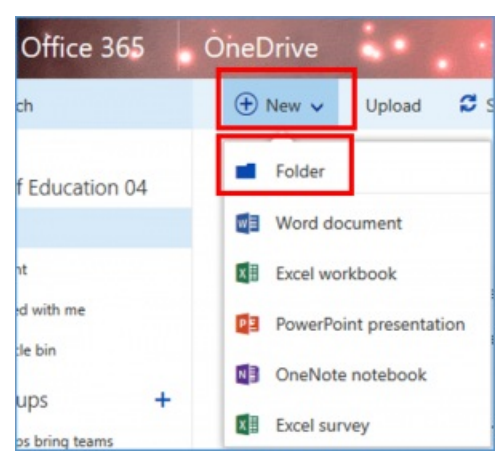

- 6. Open your newly created folder
- 7. Click Upload, select either Files or Folders
- 8. Navigate to, and select the file(s)/folder(s) you'd like to back up

## Home drive (H:)

You can map your H: drive and store data like any other folder on your computer.

#### Windows 🕊

#### macOS 🗉

## **External Drive**

Store your files on an external hard drive or USB, by copying-and-pasting as your normally would!

#### Windows 🕊

#### macOS 🗯

## **Questions?**

If you have any additional questions or problems, don't hesitate to reach out to the Help Desk!

Phone: 610-526-7440 | Library and Help Desk hours

Email: help@brynmawr.edu | Service catalog Location: Canaday Library 1st floor